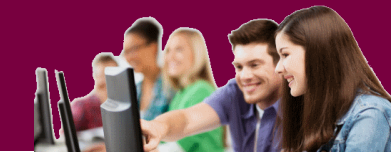

## Prisijungimas prie MS Teams

- I. Jei vartotojas yra įtrauktas į konkrečią komandą
  - 1. Jei Vartotojas yra įtraukiamas į MS Teams komandą, jis į darbo paštą gauna apie tai informuojantį laišką ir nuorodą prisijungti prie šios komandos.

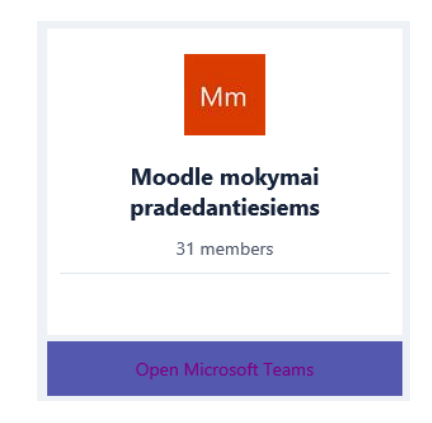

 Paspaudus nuorodą Open Microsoft Teams, atsiranda pasirinkimas, arba persiųsti atskirą programą ir ją suinstaliuoti savo kompiuteryje (<u>Atsisystite programą skirą Windows</u>) arba naudotis WWW platforma (<u>Naudoti žiniatinklio programą</u>).

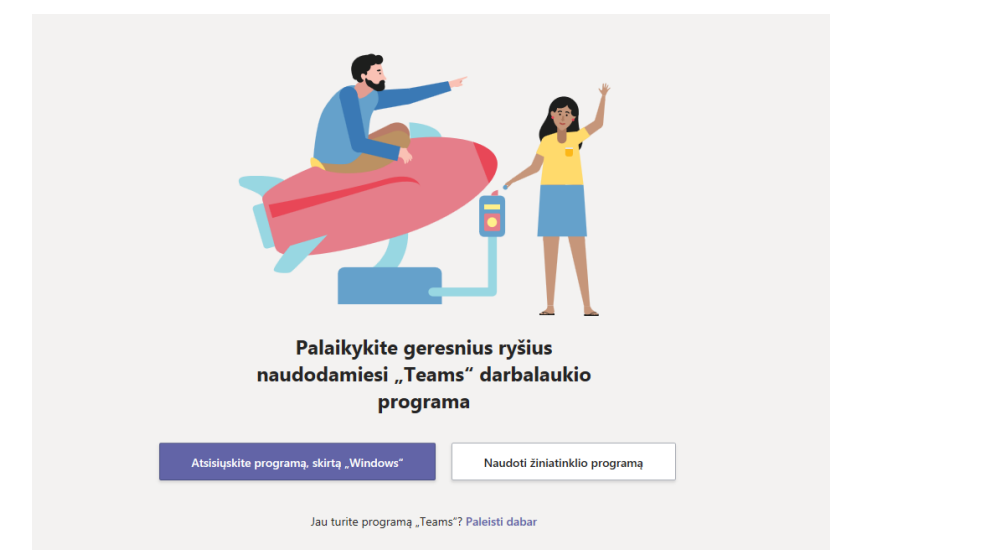

Patarimas: Jei programa naudositės dažnai, pasirinkite atsisiuntimą ir programą susiinstaliuokite savo kompiuteryje. Norint dalyvauti vaizdo konferencijoje – persiųsti programą yra būtina.

3. Pasirinkite <u>Naudoti žiniatinklio programa</u> ir junkitės prie MS Teams internete. Tam reikia įvesti savo **darbinį** darbo pašto adresą.

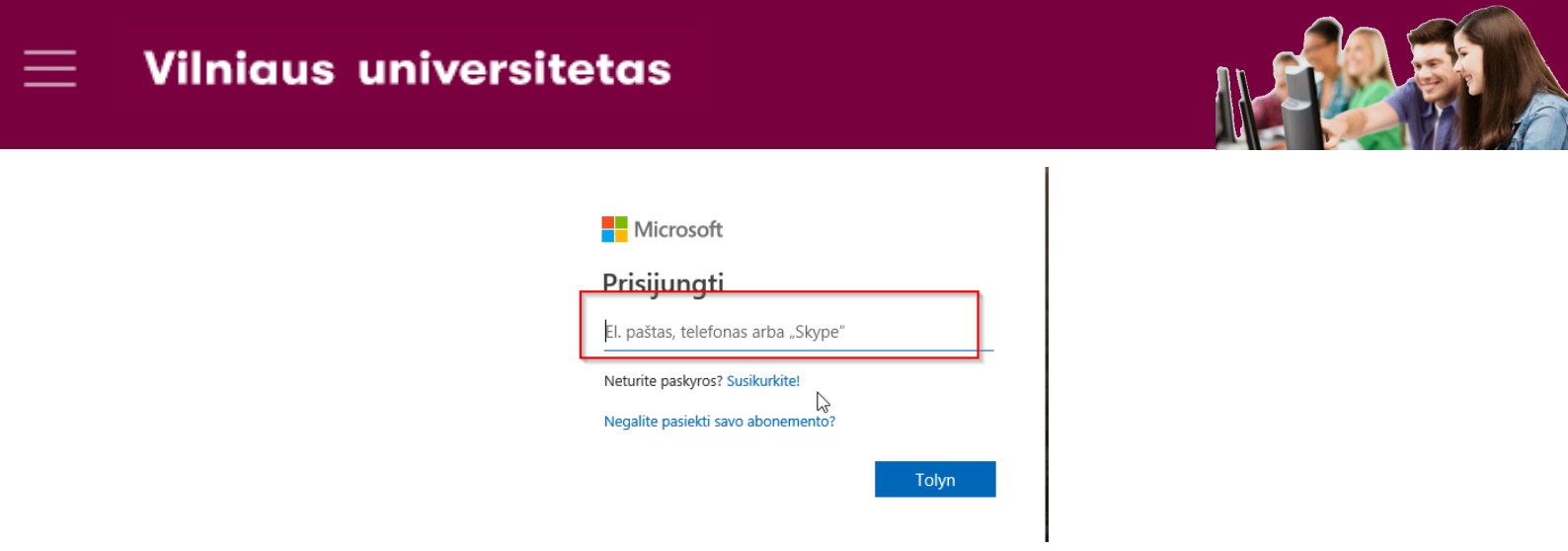

Įvedus darbo pašto adresą, būsite nukreipti į VU vieningo prisijungimo sistemą.
Pasirinkite darbuotojo prisijungimą.

| UNIVERSITAS WITH                                   | Bendro<br>prisijungimo<br>sistema | LT EN |  |  |  |  |  |  |
|----------------------------------------------------|-----------------------------------|-------|--|--|--|--|--|--|
| Paslaugai reikalingas Jūsų tapatybės patvirtinimas |                                   |       |  |  |  |  |  |  |
|                                                    | VU DARBUOTOJAI                    |       |  |  |  |  |  |  |
|                                                    | VU STUDENTAI                      |       |  |  |  |  |  |  |
|                                                    | Nepavyksta prisijungti?           | -0    |  |  |  |  |  |  |
|                                                    |                                   |       |  |  |  |  |  |  |

5. Įvedus savo prisijungimo duomenis, Jums bus pasiūlyta išsaugoti duomenis. Jei tai darote savo kompiuteryje, galite sutikti su šiuo pasiūlymu.

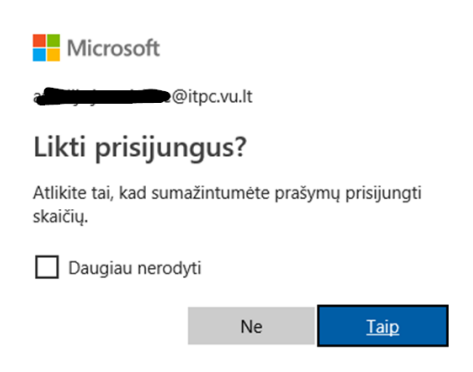

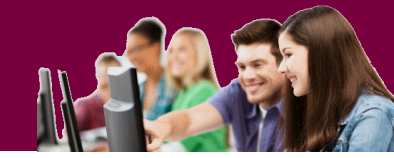

6. Sekančiame žingsnyje galėsite susipažinti su siūlomomis paslaugomis ir galimybėmis. Norėdami su visomis galimybėmis, spauskite Kitas.

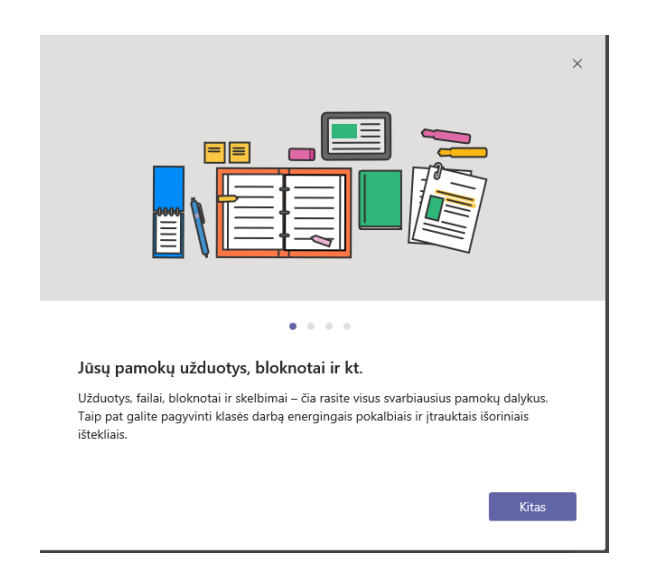

 Sveikiname – Jūs jau patekote į MS Teams komandą. Kairėje pusėje matysite komandas, į kurias esate įtrauktas. Kiekvienoje komandoje yra bendras kanalas (General), kuriame gali diskutuoti visi grupės nariai. Taip pat galimi ir kiti teminiai kanalai.

|                  | An and the second second second second second second second second second second second second second second s |                                                           |     |   | -         |        |                  |                                                                                                    |
|------------------|----------------------------------------------------------------------------------------------------|-----------------------------------------------------------|-----|---|-----------|--------|------------------|----------------------------------------------------------------------------------------------------|
| feilda           |                                                                                                    | arankiniai                                                | - 1 |   | MM N      | loodl  | le mokymai p     | pradedantiesiems > Bendra ···                                                                          |
| _                | Ľ                                                                                                    | Moodle mokymai pradedantiesiems                           |     |   | Dekelhisi | Failai | Damaku blakaatas | Ulduchur                                                                                               |
| e<br>kabis       |                                                                                                    | Bendra                                                    | _   |   | Pokalbiai | Fallal | Pamokų bioknotas | Uzduotys                                                                                               |
|                  | 1                                                                                                    | ITPC                                                      |     |   |           |        |                  |                                                                                                    |
| mandos           |                                                                                                    | Web konferencijos VU dėstytojams                          |     |   |           |        |                  |                                                                                                    |
| itikimai         |                                                                                                    | Bendra                                                    | - 1 |   |           |        |                  |                                                                                                    |
| failaí<br>cucrys |                                                                                                    | I WEBINARAS. STUDENTŲ GRUPAVIMAS, ĮV<br>Grupės ir kanalai | E   |   |           |        |                  |                                                                                                    |
|                  | -                                                                                                    |                                                           | _   | ч |           |        |                  | Sveiki atvykę i klase!                                                                                 |
|                  |                                                                                                    |                                                           |     |   |           |        |                  | Norédami pradéti pokalhi, pahandukite paudodami @ paminéti klasés pauadinima arba mokiniu yardus       |
|                  |                                                                                                    |                                                           |     |   |           |        |                  | Horedann praver pokaloj, pavanojkire naudodann igi paninieri kiases paradinining arba mokining vardus. |
|                  |                                                                                                    |                                                           |     |   |           |        | , <u>e</u>       | Saulius Preidys į komandą įtraukė Giedrius Alkauskas ir dar 29 žm.                                     |
|                  |                                                                                                    |                                                           |     | 1 |           |        | 50               | Saulius Preidys į komandą įtraukė Aurelija Jurevičiūtė.                                                |
| G∰<br>≲ progr    |                                                                                                    |                                                           |     |   |           |        |                  | Darbo laukas                                                                                           |
| BB _             |                                                                                                    |                                                           |     |   |           |        |                  |                                                                                                    |
| duotuvė          | uotuve                                                                                                    |                                                           |     |   |           |        |                  | Pradėkite naują pokalbį. Norėdami ką nors paminėti įveskite @.                                         |
| (?)<br>Irrymas   |                                                                                                    | ໍດີ້ Prisijunkite arba sukurkite komandaຸ                 | 3   |   |           |        |                  | Az 6 😳 🕮 🐷 🖷                                                                                           |

Darbo lauke galite pasirinkti veiklas (pokalbiai, užrašai, grupės bylos ir pan.). Norėdami pradėti naują pokalbį, laukelyje <sup>Pradekite naują pokalbį. Noredami ką nors paminėti įveskite @.</sup> rašykite tekstą ir spauskite Enter klavišą.

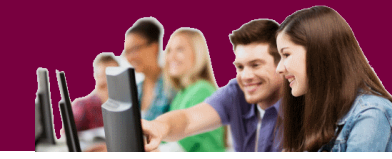

## II. Jei vartotojas dar nėra įtrauktas į komandą

Jei vartotojas dar nėra įtrauktas į komandą, tai jis pirmiausiai turi susirasti tą komandą, į kurią jis nori patekti. Tai gali būti atsiųsta nuoroda, kurią paspaudus patenkama į Jus pakvietusią komandą. Pavyzdžiui, norint patekti į VU konsultacijų e.mokymo technologijų taikymo klausimais komandą, reikia pasirinkti šią ilgą nuorodą:

https://teams.microsoft.com/l/team/19%3a68ebf994935a4effb783c88b77dcc240%40threa d.skype/conversations?groupId=f69b4654-fc2f-4bcc-b8fedc4c07746423&tenantId=82c51a82-548d-43ca-bcf9-bf4b7eb1d012

Kitas kelias – turėti kodą, kurį įvedus būsite įtrauktas į tą komandą. Pvz. VU e.mokymų aplinkoje yra skelbiama tokia paslauga:

Darbuotojų ir studentų konsultavimas e.mokymo technologijų taikymo klausimais MS Teams aplinkoje Nuo 2018-12-12 dienos teikiame konsultacijas (balsu, raštu, o taip pat ir vaizdo konferencijomis) naudojant MS Teams programinę įrangą. Jums tereikia būti VU bendruomenės nariu, turėti savo kompiuteryje suinstaliuotą MS Teams programinę įrangą (arba galimybę naudotis MS Office365 "debesies" paslauga) ir Jūs galėsite kreiptis į mus pagalbos Jums patogiu metu.

Registracijos prie pagalbos Teams'o kodas: cjdwr14

2

## Norint patekti į šią komandą, reikia:

1. prisijungti prie savo Teams aplinkos (1) ir pasirinkti *"Prisijunkite arba sukurkite savo komandą*"(2)

| L.             | Parank | iniai                       |     | Konsultacijos dėstytojams > Ben ··· Vieša                                                                                                    |                  |  |  |  |  |
|----------------|--------|-----------------------------|-----|----------------------------------------------------------------------------------------------------|------------------|--|--|--|--|
|                |        | Moodle mokymai praded       | ••• | Pokalbiai Failai +                                                                                                    |                  |  |  |  |  |
| Pokalbis       | Sk     | SIF konsultacijos           |     |                                                                                                    |                  |  |  |  |  |
| Komandos       |        | 2018-2019 bakalaurai, kur   | ••• | T V                                                                                                    |                  |  |  |  |  |
|                | Ш      | l mokymai. MS Teams pa      | ••• | <u>í</u>                                                                                                    |                  |  |  |  |  |
| 4              | Kd     | Konsultacijos dėstytojams   | ••• | Qu                                                                                                    |                  |  |  |  |  |
| Failai         | LV     | LSMU ir VU grupė            | ••• | Dural i Linear a shallh i                                                                                                    |                  |  |  |  |  |
| Užduotys       | IM     | ISV magistrantai. 2018-20   | ••• | Pracekime pokalbį                                                                                                    | uti mokini ar m  |  |  |  |  |
|                |        |                             |     | Noredam pradeti dalytis idėjonis, pabandykte naudodami @ pami                                                                                                    | eu mokinį ar m   |  |  |  |  |
|                |        |                             |     | Saulius Preidys 14:09<br>Sveiki atvykę į pagalbos grupę. Diskutuoti galite pasirinkti<br>atitinkamą diskusijų kanalą, o jei tokio nerandate - galite ru<br>klausimus čia. | <b>š</b> yti     |  |  |  |  |
|                |        |                             |     | ← Atsakyti                                                                                                    |                  |  |  |  |  |
| Parduotuwė     |        |                             |     |                                                                                                    |                  |  |  |  |  |
| -              |        | Pricijuskito srba cukurkito |     | Pradėkite naują pokalbį. Norėdami ką nors paminėti įveski                                                                                                    | e @.             |  |  |  |  |
| (?)<br>Žinynas | ¢6*    | komandą 2                   | ÷   | Az & C G G Z Q X N                                                                                                    | $\triangleright$ |  |  |  |  |

 Naujame puslapyje pasirinkite "Prisijungimas prie komandos naudojant kodą" ir įvedę turimą komandos kodą, paspauskite mygtuką "Prisijungti prie komandos".

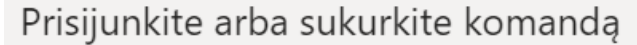

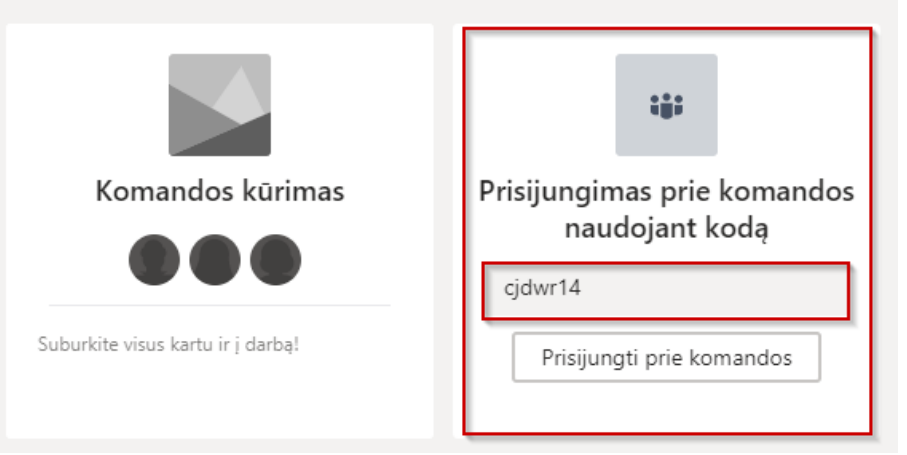

## 3. Jūs patenkate į pasirinktą komandą.

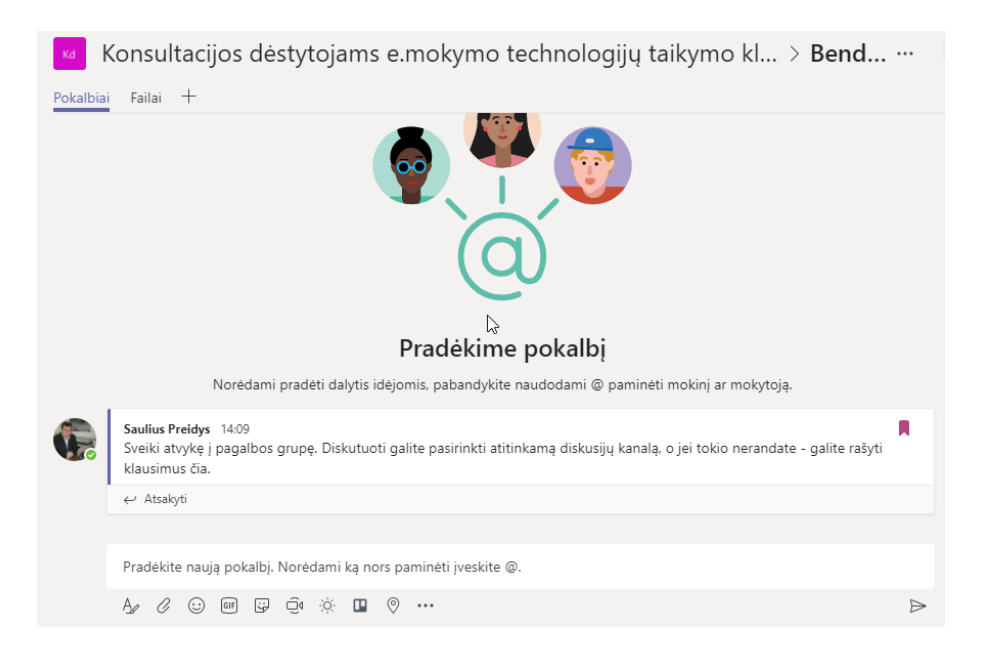

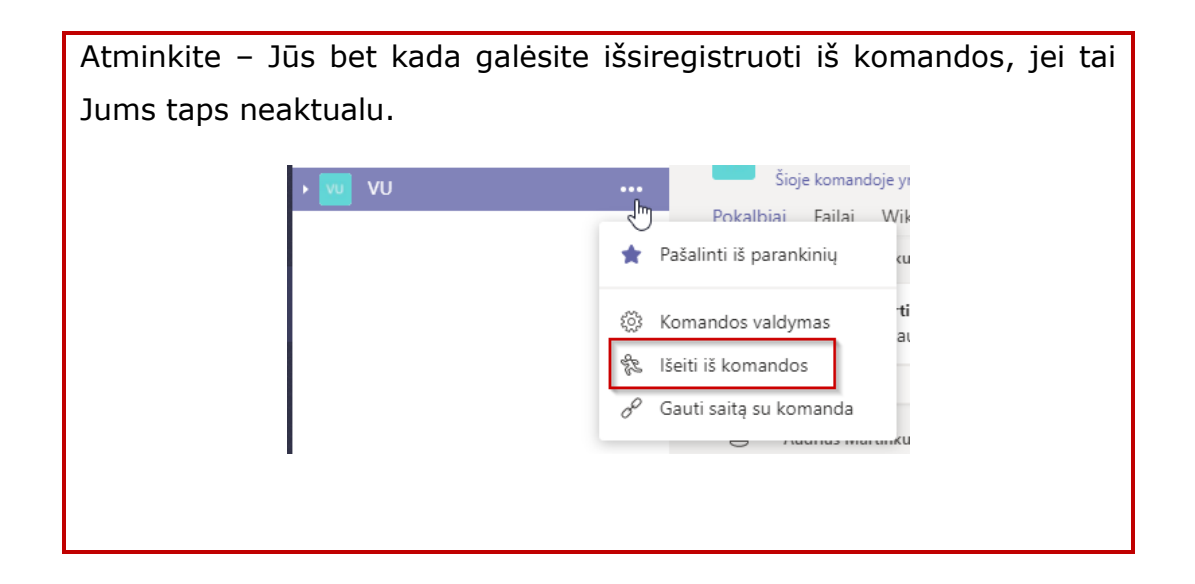